# 横須賀市 電子商取引サービス 操作マニュアル(電子契約)

事業者向け

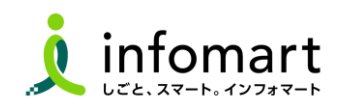

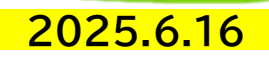

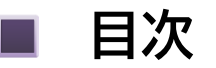

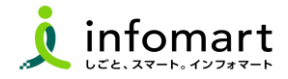

- ●【電子商取引サービス 取引パターンまとめ】 04
- ●【システムにログインする方法】 06
- ●【電子契約書を受領~締結】 08
- ●【不備があった電子契約書の対応について】 14
- 【過去の電子契約書を検索・閲覧する】 16
- ●【マニュアル・お問い合わせ方法】 19

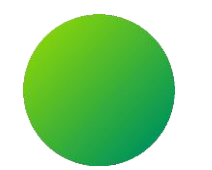

# 本操作マニュアルについて

### 本マニュアルは、取引パターン①「電子契約」の操作方法をまとめています。

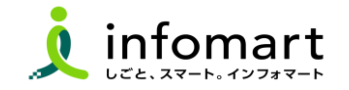

■ 電子商取引サービス 取引パターンの例

| No | BtoBプラットフォームで<br>電子取引する流れ                        | BtoBプラットフォーム<br>利用サービス | 取引シーン                                                                                                    |
|----|--------------------------------------------------|------------------------|----------------------------------------------------------------------------------------------------|
| 1  | 見積書→契約書→発注書→発注請書→<br>(納品書)→請求書<br>※契約書のみの利用も可    | TRADE/契約書              | 「見積書から請求書まで全て」を電子取引するパターンです。<br>電子取引の開始:<br>横須賀市が送付する「見積依頼書(1者見積 又は 複数者見積)」                                |
| 2  | 見積書→発注書→発注請書→(納品書)<br>→請求書<br>※見積書のみの利用も可(下見積書等) | TRADE                  | 「契約書以外」を電子取引するパターンです。<br>電子取引の開始:<br>横須賀市が送付する「見積依頼書(1者見積 又は 複数者見積)」                                       |
| 3  | 請求書                                              | 請求書                    | 「請求書のみ」を電子取引するパターンです。(見積書や契約書は従来通り)<br>電子取引の開始:<br>事業者が『BtoBプラットフォーム請求書』で作成・発行する「請求書」                      |
| 4  | 見積書→(契約書)→請求書(分割)                                | TRADE/(契約書)/<br>請求書    | 「 <mark>請求書を分割して送付する場合」のパターンです。</mark><br>TRADEは1つの発注に対して複数の請求書を発行することができないた<br>め、TRADEと請求書を組み合わせて電子取引します。 |

【ご注意事項】

・入札・工事等の契約は、『BtoBプラットフォームTRADE/契約書』を使わずに、従来の方法で見積書、契約書を作成します。

・市様式の完了届/物件納入書を市に提出する場合、『BtoBプラットフォームTRADE』の納品書または『BtoBプラットフォーム請求書』の請求書に添付していただく運用となります。(BtoBプラットフォームTRADEの請求書には添付不可)

### | <取引パターン①> 見積書から請求書まで全て電子取引する

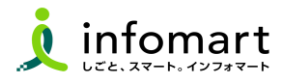

横須賀市が送付する「見積依頼書(1者見積 又は 複数者見積)」から電子取引を開始します。事業者は、本システムで見積依頼書を確認・引用し て、見積書を作成します。電子契約を締結後に、市は見積書から発注書を作成します。見積依頼書をもとに各帳票を作成し、キャッチボール方式で取 引する仕組みです。

#### 【注意事項】

請求書は『BtoBプラットフォームTRADE』⑧発注請書をもとに作成します。『BtoBプラットフォーム請求書』から作成・発行はしないで下さい。

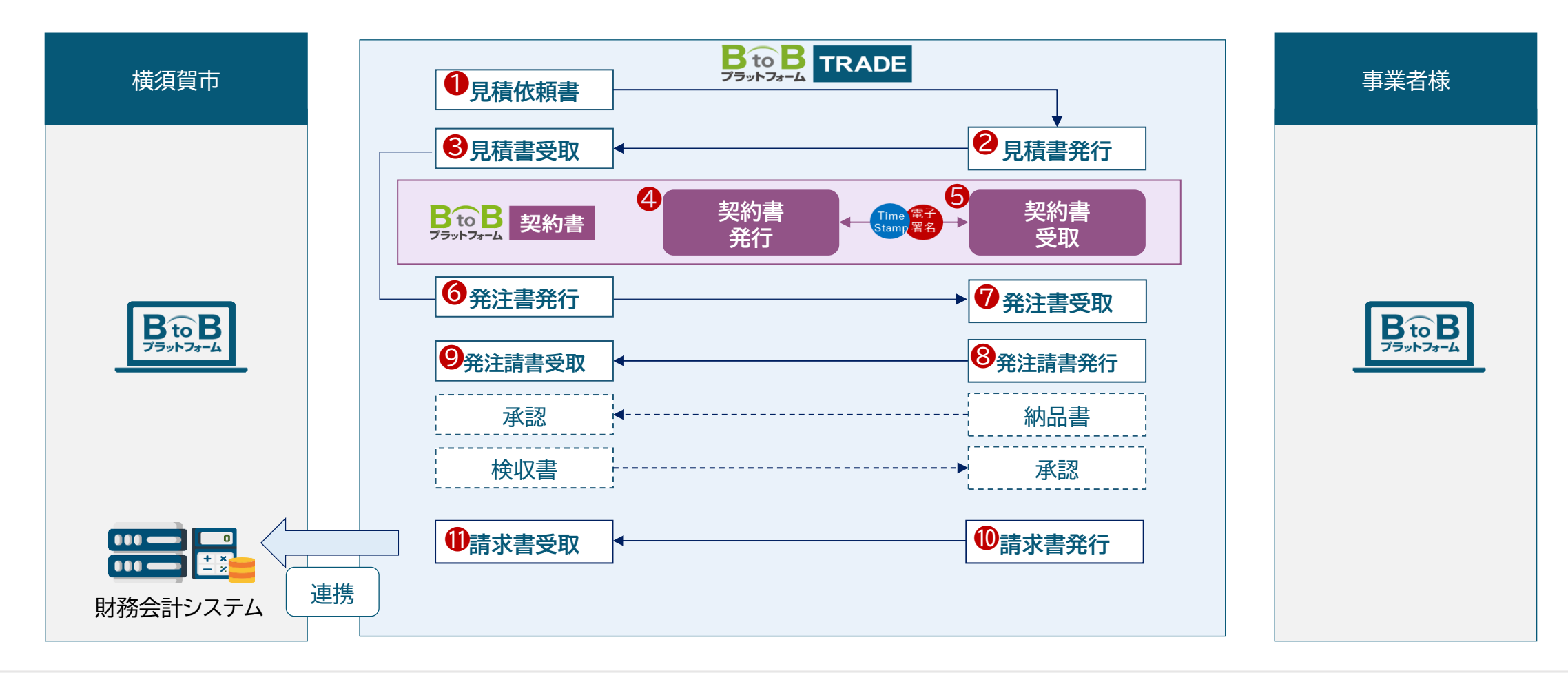

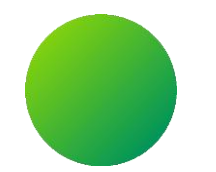

# BtoBプラットフォーム契約書 <ログイン方法>

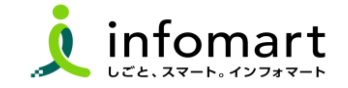

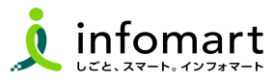

#### ログイン方法

- インターネットに接続します。
   検索ワード「BtoBプラットフォーム ログイン」で検索します。
- ⑦ 下記ログインをクリックします(<u>https://www.infomart.co.jp/</u>)

↓ インフォマート https://www.infomart.co.jp > scripts > logon : ログイン | BtoBプラットフォームのインフォマート

〇 ログインID(メールアドレス)とパスワードを入力して、
[ログイン]をクリックします。

|   | ログインID 🕄                 |  |
|---|--------------------------|--|
|   | joho.koji@infomart.co.jp |  |
|   | パスワード 浮                  |  |
|   | •••••                    |  |
| 8 | □30日間ログイン状態を保持           |  |
|   | ログイン                     |  |
|   | ▶ ログインID/パスワードをお忘れの方はこちら |  |
|   |                          |  |

④ TOPページを表示します。アカウント名が表示されていることを確認します。

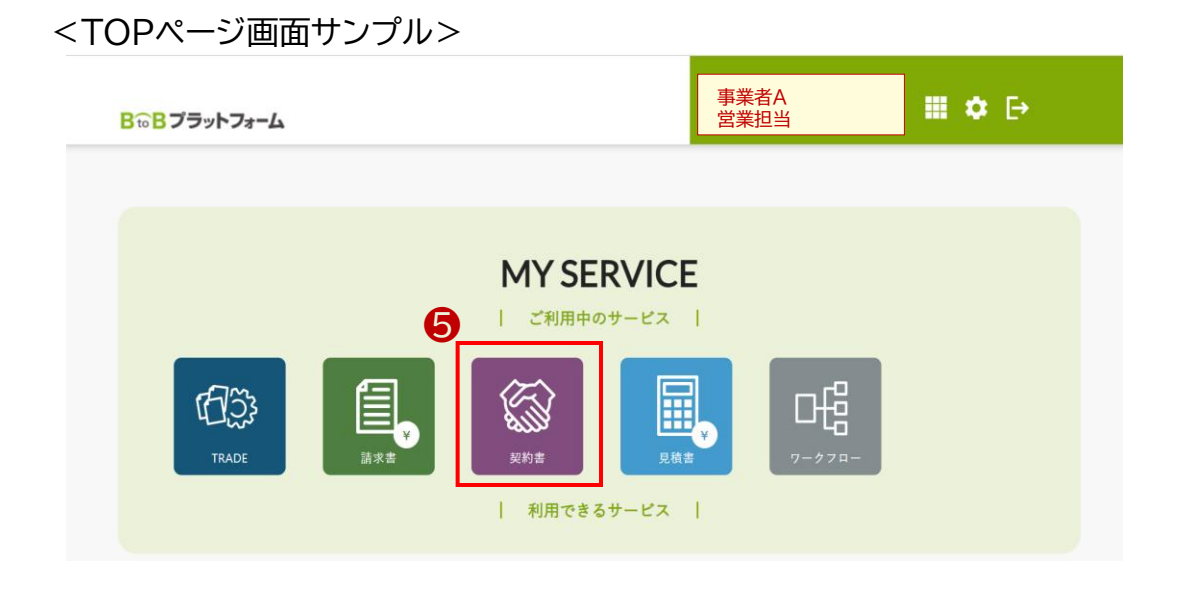

#### ⑤『契約書』をクリックします。

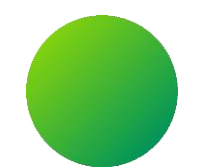

### 電子契約書を受領~締結

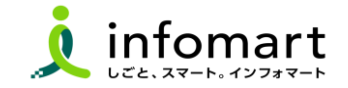

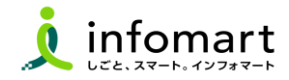

#### 電子契約書を受領する

#### 横須賀市から届く契約書は

「市と事業者が事前に調整をして合意形成が取れた文書」となります。

- 電子契約が届きますと、登録しているIDのメールアドレス宛に通知が届きます。
- ❷ メール通知をもとに、BtoBプラットフォーム契約書にログインします。
- ❸ 契約書一覧上の[未処理]の項目に該当の契約書が反映されます。
- ④ ステータスが「受領」になっている契約書をクリックします。

※ステータス[受領]:まだ締結処理をしていない契約書になります。

|   | 契約書一覧                |                                             |        |       |                      | 😵 設定ナビ OFF 🔵 ON         |
|---|----------------------|---------------------------------------------|--------|-------|----------------------|-------------------------|
| 8 | 2 未処理 差戻             | 締結済 終了                                      | 取消 すべて | 作成中   | (<br>()              | 出内文書署名機能<br>会議事録の運用も電子化 |
|   | <b>Q</b> フリーテキスト検索   |                                             | ▼      | 検索    |                      |                         |
|   | 全2件中 1-2件を表示         |                                             |        |       | ⊻ダウンロード ?            | 選択した文書を再送信する            |
|   | 契約書番号 ♦<br>(自社契約書番号) | 件名 ♦<br>(自社担当者)                             | 取引先    | 契約日 💲 | ステータス 💲              | 更新日時 ♦                  |
|   | 100001664222         | <ul> <li>業務委託契約書</li> <li>営業 担当者</li> </ul> | 自治体●●  | 4     | 受領<br>日 <b>占 夕 0</b> | 2024/07/12<br>15:17:28  |
|   | 100001445433         |                                             | 自治体●●  |       | 受領<br>[파][王] 9] 0    | 2024/03/26<br>16:52:33  |
|   |                      |                                             |        |       |                      |                         |

⑤ [契約書詳細の画面]にて、入力されている各情報の確認を行います。
 ※基本情報については、横須賀市が入力した情報が反映されています。
 ※入力されている情報が間違っていた場合は差戻処理(p14~15)を行います。

| 基本情報                |                                                                                    |
|---------------------|------------------------------------------------------------------------------------|
| 契約書番号               | 100001664222                                                                       |
| 件名                  | 業務委託契約書                                                                            |
| 取引先                 | 東京都港区 1 − 2 − 3<br>自治な●●<br>DG20240323@infosys.sakura.ne.jp DG室 共通 I D様 ● メッセージを送る |
| 契約種別                | 業務委託契約書 ▼ 自社の電子書名:要 BtoBブラットフォーム上で社内稟議を行う場合はワークフロー管理にて設定してください。                    |
| 署名形式 😮              | 通常署名                                                                               |
| 契約名義人 🕜             | 83 代表取締役社長野田大輔(2026/03/23まで有効) ▼                                                   |
| 契約日                 |                                                                                    |
| 契約期間                | 期間指定なし 🕨 残存条項 なし                                                                   |
| 契約金額                |                                                                                    |
| 備考                  |                                                                                    |
| 添付ファイル              |                                                                                    |
| 発行日                 | 2024/07/12 15:17:28                                                                |
| ドキュメント<br>タイムスタンプ 😮 | ※契約の締結時に、PDFに付与されます。                                                               |

9

続く

■ 電子契約書を受領~締結

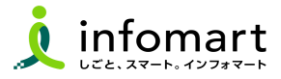

#### 2 契約書の内容を確認する

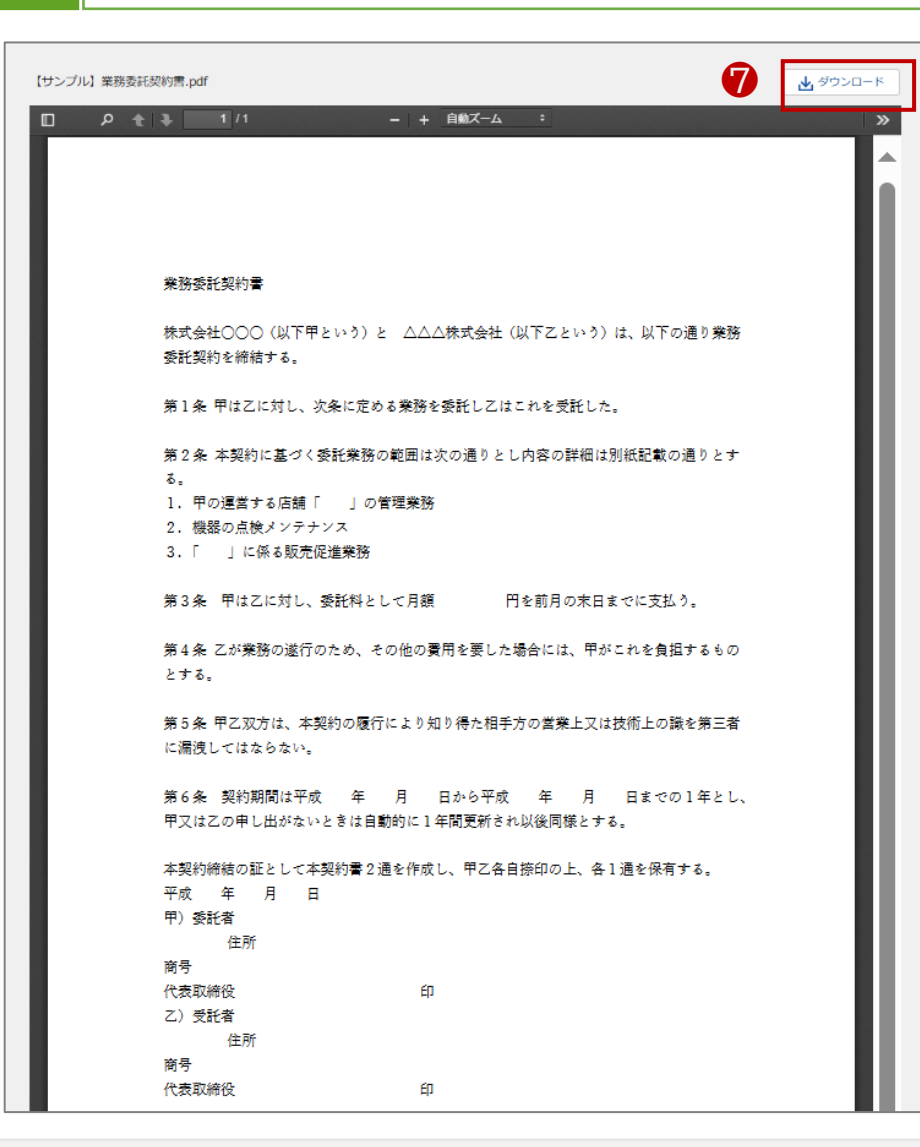

#### ● 契約書内容の確認を行います。

#### ※契約締結を行う契約文書になります。

続く

電子契約書を受領~締結

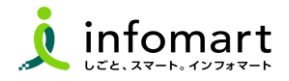

#### 3 自社情報を入力する

| 自社情報                   |                                         |            |
|------------------------|-----------------------------------------|------------|
| 自社契約書番号 🕜              |                                         |            |
| 自社担当者 🕜                | 営業担当者 担当者変更画面へ                          |            |
| タグ 🕜                   | + 選択                                    |            |
|                        | 期限切れ 👔 契約期間の終了日が設定されていないため、通知設定は行なえません。 |            |
| 通知 🕜                   | リマインド 🕜 日付指定 🔛                          |            |
|                        | 対象者 🕢 🕇 社員を選択                           |            |
| 社内メモ 🕜                 |                                         |            |
| 最終送信・催促日時 🕜            |                                         |            |
| 関連契約書                  |                                         |            |
| 関連契約書(親)を選択でき;<br>+ 選択 | ます。<br>                                 |            |
| 参照者設定                  |                                         |            |
| + 組織を選択 +              | 社員を選択                                   |            |
| 全社員の参照を許可              |                                         |            |
|                        |                                         | ● 参照者設定を更新 |

- 8 自社情報の入力を行います。
   貴社独自の本契約書の管理情報を設定出来ます。(任意項目)
   ※取引先には反映されません。
- ・自社契約書番号・・・・社内の管理番号を記載
  ・タグ・・・・・検索キーの設定、埋め込み
  ・通知・・・・・契約書の期限管理に使用可能
  ・社内メモ・・・・契約書の背景など、メモ事項を入力
  ・関連契約書・・・・・親子関係の契約書などの紐づけ
  ・参照者設定・・・・本契約書の閲覧可能者の追加設定
- 内容の確認後、問題がなかった場合、[確認する]をクリックします。 内容に問題があり[差し戻し]をしたい場合・・・P14~15へ

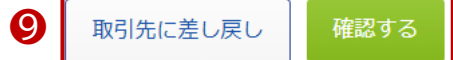

11

4

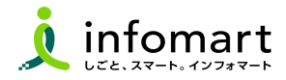

#### 契約書内容を確認し、締結する

- 🕕 最終確認をした後、[承認して締結する]をクリックします。
- 契約権限の確認、署名処理の受付確認に対し「OK」をクリックしますと
   電子契約の締結手続きが完了となります。

| 以下の内容で契約を締結              | します。                                                                       |                |
|--------------------------|----------------------------------------------------------------------------|----------------|
| 基本情報                     |                                                                            |                |
| 契約書番号                    | 100001664222                                                               |                |
| 件名                       | 業務委託契約書                                                                    |                |
| 取引先                      | 東京都港区 1 - 2 - 3<br>自治体●●<br>DG20240323@infosys.sakura.ne.jp D G 室 共通 I D 様 |                |
| 契約種別                     | 業務委託契約書 🕨 自社の電子署名: 要                                                       |                |
| 署名形式 😮                   | 通常署名                                                                       |                |
| 契約名義人                    | 代表取締役社長野田大輔(2026/03/23まで有効)                                                |                |
| <b>参照者設定</b><br>作成者(自社担当 | 者)のみ                                                                       |                |
| 締結・確認時コン                 | メント                                                                        |                |
| 戻る                       |                                                                            | 10<br>承認して締結する |

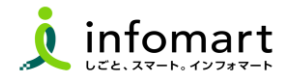

| 5     |      | 電子証明書が付与された契約書PDFを確認する                    |         |
|-------|------|-------------------------------------------|---------|
|       |      | <b>R</b>                                  |         |
| 【サンプル | 】業務委 | 委託契約書.pdf                                 | ▲ ダウンロー |
|       | Q    | ▲ 】 1 /1 – ↓ 自動ズ-ム ÷                      | ] :     |
|       |      |                                           |         |
|       |      |                                           |         |
|       |      |                                           |         |
|       |      |                                           |         |
|       |      | 業務委託契約書                                   |         |
|       |      | 株式会社○○○(以下甲という)と △△△株式会社(以下乙という)は、以下の通り業務 |         |
|       |      | 委託契約を締結する。                                |         |
|       |      | 第1条 甲は乙に対し、次条に定める業務を委託し乙はこれを受託した。         |         |
|       |      | 第2条 本契約に基づく委託業務の範囲は次の通りとし内容の詳細は別紙記載の通りとす  |         |
|       |      | る。                                        |         |
|       |      | 1. 甲の運営する店舗「 」の管理業務                       |         |
|       |      | 2. 機器の点検メンテナンス                            |         |
|       |      | 3. 「 」に係る販売促進業務                           |         |

② 電子証明書が付与され、署名やタイムスタンプが行われているかは、 契約書PDFファイルをダウンロードして確認することができます。

締結済の契約書PDFなどをAdobe AcrobatReaderで開き、署名パネルから に署名状況が確認できます。署名パネルでは、いつ、誰によって署名されたか等の 情報が掲載されます。

※署名パネルで「少なくとも1つの署名に問題があります」と表示される場合 BtoBプラットフォーム契約書画面の[ご利用ガイド]⇒[05 契約書の管理] ⇒[電子証明書が付与された契約書PDFを確認する] ⇒[こちらのよくあるご質問をご確認ください]をご参照下さい。

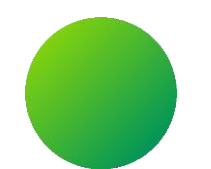

### 不備があった電子契約書の対応について

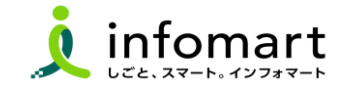

電子契約書を差し戻しする

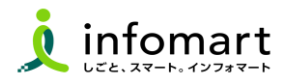

#### 電子契約書を差し戻しする

契約書詳細の画面を確認し、不備があった場合は差し戻しの手続きを行います。 例)入力されている基本情報の間違い、契約書データの不備など

● 契約書詳細画面、右下の[取引先に差し戻し]をクリックします。

- 2 差戻し内容に関して、コメントを入力します。
- 8 [差し戻す]をクリックします。

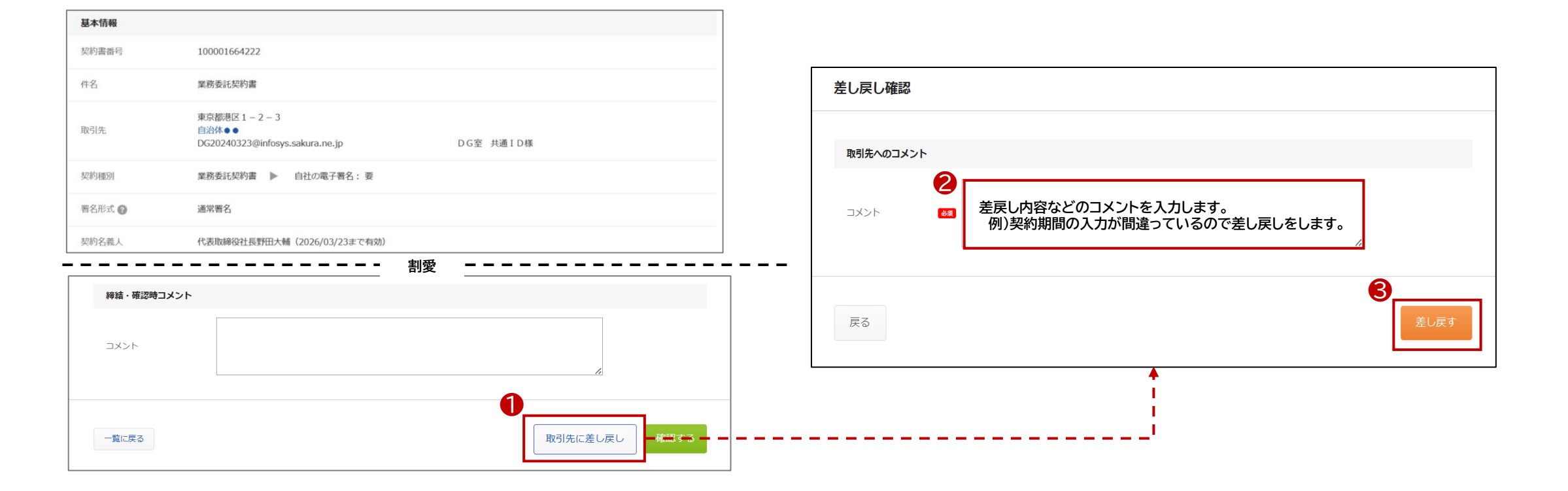

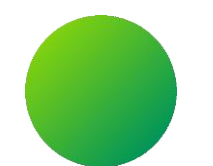

### 過去の電子契約書を検索・閲覧する

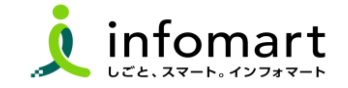

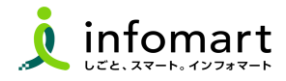

#### 契約書の検索方法

- ・ 「契約書一覧」をクリックしますと、契約書の一覧画面に遷移します。
- 2 契約書の進捗状況の絞り込みも可能となっております。

 契約書の検索窓にて、フリーテキストで検索可能です。

 ※右側の▼をクリックすると、下記④の検索項目が出てき、

 各種項目での検索が可能となっております。

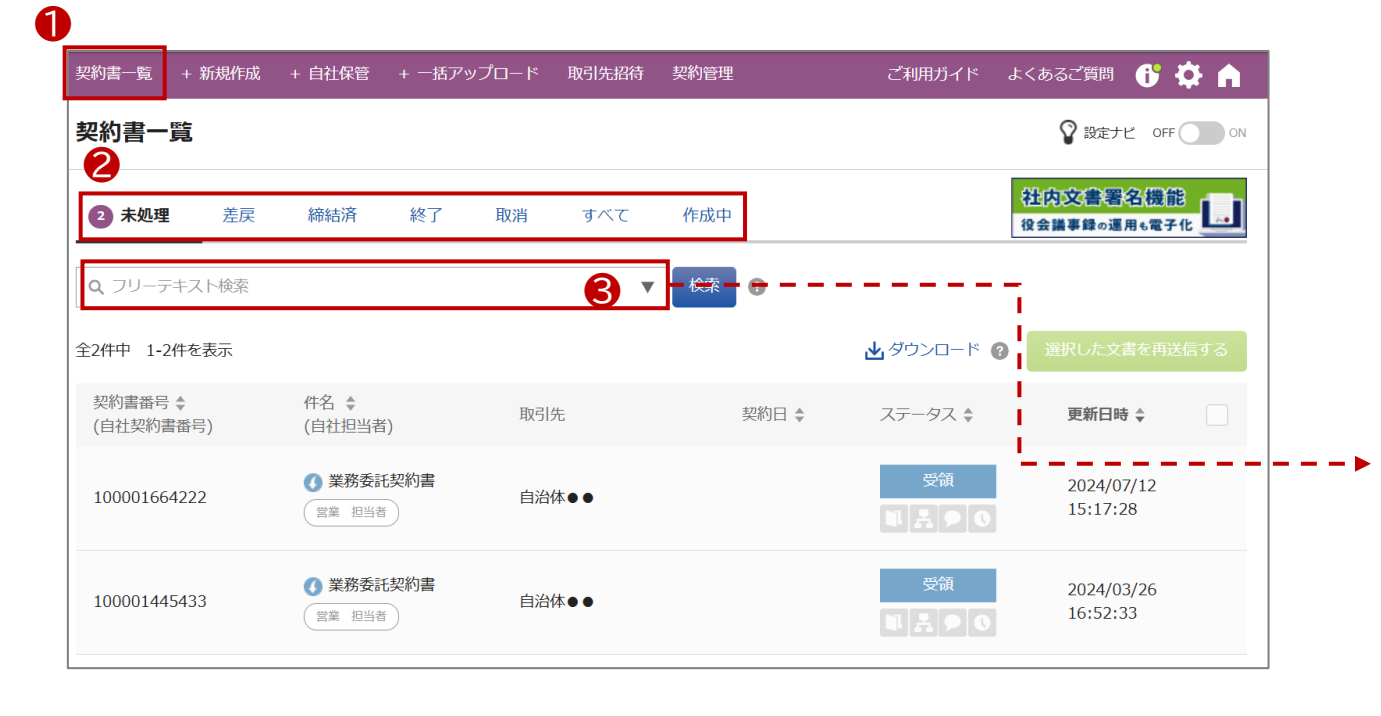

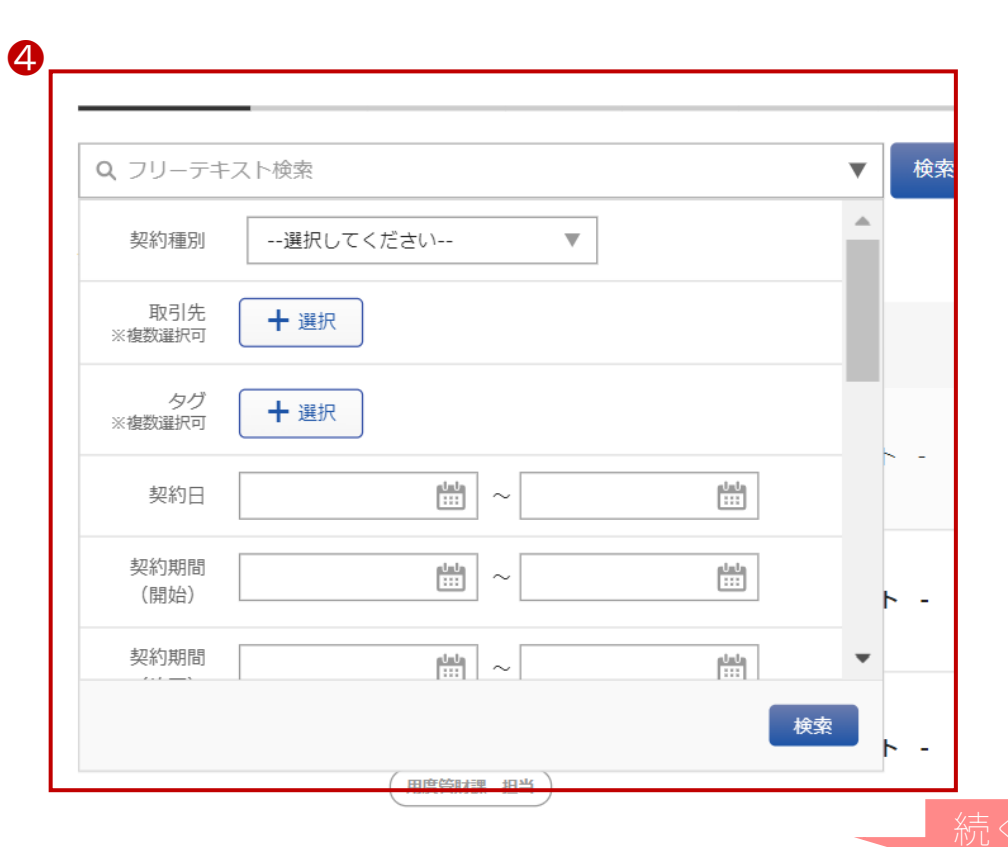

### Ⅰ 過去の電子契約書を検索・閲覧する

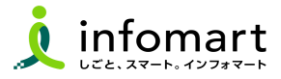

#### 2 契約書の閲覧

 ● 閲覧したい契約書をクリックすると、 2のような各契約書の詳細画面に遷移 することができ、契約書面の中身についても確認可能となっております。
 契約書プレビュー右上の 8 [ダウンロード]をクリックしますと、契約書データと
 締結概要書のダウンロードが可能となっております。

※締結概要書:電子契約が完了していることを証明する文書

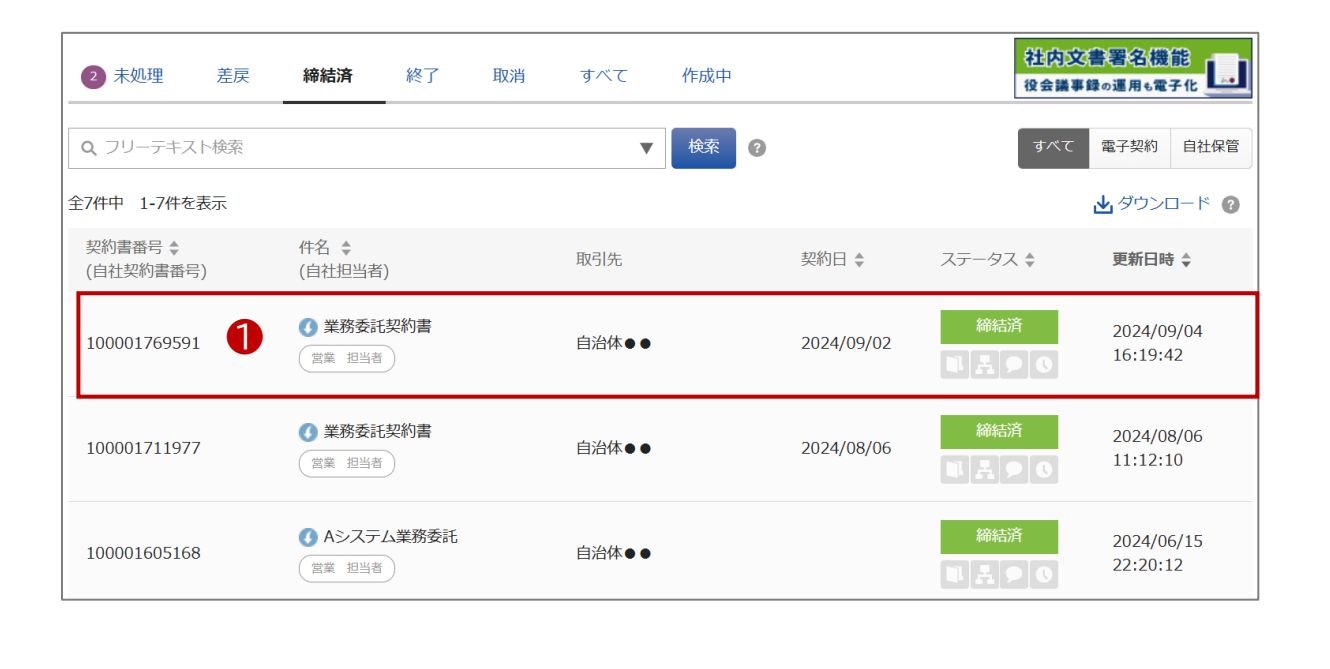

| 契約書詳細     | 締結済                                 |                   | 一覧に戻る                        |
|-----------|-------------------------------------|-------------------|------------------------------|
|           |                                     |                   |                              |
| 基本情報      |                                     |                   |                              |
| 契約書番号     | 100001769591                        |                   |                              |
| 件名        | 業務委託契約書                             |                   |                              |
| 75-714    | 東京都港区1-2-3                          |                   |                              |
| 取引先       | sityou20240323@infosys.sakura.ne.jp | 市長部局 管理者ID様       | ● メッセージを送る                   |
|           |                                     |                   |                              |
| 【サンプル】業務委 | 託契約書.pdf                            |                   | <ul><li>3 ₫ ダウンロード</li></ul> |
| م 🛛       | ★ ↓ 1 /1 - + 自動ズー                   | <i>ь</i> +        | »                            |
|           |                                     |                   | A                            |
|           |                                     |                   |                              |
|           |                                     |                   |                              |
|           |                                     |                   |                              |
|           |                                     |                   |                              |
|           | 業務委託契約書                             |                   |                              |
|           | 株式会社○○○(以下用という)と △△△株式会             | ≧社(以下乙という)は □以下の通 | り 業務                         |
|           | 委託契約を締結する。                          |                   |                              |
|           |                                     |                   |                              |
|           | 第1条 甲は乙に対し、次条に定める業務を委託し             | 乙はこれを受託した。        |                              |
|           | 第2条 本契約に基づく委託業務の範囲は次の通              | りとし内容の詳細は別紙記載の通り  | りとす                          |
|           | <u>گ</u> .                          |                   |                              |
|           | 1. 甲の運営する店舗「 」の管理業務                 |                   |                              |
|           | 2. 機器の点検メンテナンス                      |                   |                              |
|           | 3.「」に係る販売促進業務                       |                   |                              |

2

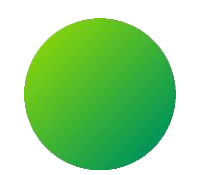

# 操作に困ったとき(マニュアル・お問い合わせ方法)

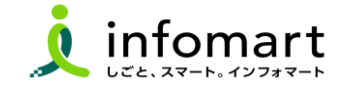

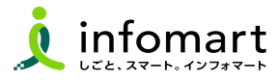

| + 新規作成 + 自社保                                    | 管 + 一括アップロード 取引                         | 先招待 契約管理                              | ご利用ガイド よくあるこ                           | 湾問 🗗 🌣 🔺    |
|-------------------------------------------------|-----------------------------------------|---------------------------------------|----------------------------------------|-------------|
| ガイド                                             |                                         |                                       |                                        |             |
| ご利用の方は、スタートガィ                                   | ドをご利用ください!                              |                                       |                                        | ×           |
| אוד                                             |                                         |                                       |                                        |             |
| スタートガイド                                         | マニュアル                                   | <b>?</b><br>よくあるご質問/お問い               | 合わせ                                    |             |
| お申込み                                            |                                         |                                       |                                        |             |
| ¥<br>プラン変更                                      | オプション                                   |                                       |                                        |             |
| [よくある質                                          | 問]をクリック                                 | します。                                  |                                        |             |
| チャットで質                                          | 間する:AIが                                 | ご質問にお答                                | えします。                                  |             |
| マニュアル:<br>よくある質f<br>[お問い合 <sup>2</sup><br>担当者が1 | 基本操作や活<br>問やマニュアル<br>りせフォーム]<br>~2営業日以[ | 用方法をご確<br>っでも解決でき<br>から問い合わ<br>内にメールま | 認頂けます。<br>たない場合、<br>せも可能です。<br>たはお電話で「 | 。<br>回答します。 |

| <ul> <li>AIがご質問にお答えします。</li> <li>有料会員様はAIチャットでの回答後に、オペレータと会話をすることができます。</li> <li>※利用方法は<u>こちら</u></li> </ul>         |                                                                                                    | チャットで質問する                                                                                                    |  |
|----------------------------------------------------------------------------------------------------|----------------------------------------------------------------------------------------------------|----------------------------------------------------------------------------------------------------|--|
| 最終承認者が差し戻し処理をすると、<br>誰に契約書が差戻される?                                                                                    | 契約書の「承認して締結する」ボタン<br>が表示されない                                                                           | 契約書は過去何年分保存されますか?                                                                                                    |  |
| 発行                                                                                                    | 受取                                                                                                    | その他                                                                                                    |  |
| 第175(2018)を必要しても535(2013)、確認<br>に差戻しされますか?<br>発行済の契約書を取り消したい(キャンセル<br>したい)<br>作成した契約書を削除したい。<br>発行先は有料会員になる必要がありますか? | 度しをしたい。<br>契約書の受け取り担当者を変更したい。<br>他の担当者にも契約書を見せたい。<br>取引先から契約書電子化の案内が届いた。既<br>に利用している場合は?<br>その他の質問はこちら | シンロートのに気味時に内であって、194<br>くとも1つの著名に問題があります」と表<br>される。<br>契約種別を変更・追加したい、<br>なぜ印紙がいらないのですか?<br>電子契約を行うことを、税務署に届け出る。<br>要はありますか?<br>有料版と無料版の違いは何ですか? |  |
| マニュアル<br>夏本操作/活用方法を動画・PDF                                                                                            | その他の質問はこちら<br>で確認いただけます。                                                                               | - トガイド<br>この方はまずごちらをご覧ください。                                                                                                    |  |
|                                                                                                    |                                                                                                    |                                                                                                    |  |
| 担当者が回答します                                                                                                    |                                                                                                    |                                                                                                    |  |

#### 横須賀市への問合せ

# (1) 運用に関するお問い合わせ (受付時間:平日 9:00~12:00、13:00~17:00) ※操作に関しては(株)インフォマートにお問い合わせください。

| 担当部署    | 横須賀市 経営企画部 デジタル・ガバメント推進室         |
|---------|----------------------------------|
| TEL     | 046-822-9615                     |
| メールアドレス | jouhou@city.yokosuka.kanagawa.jp |

#### 2 運営会社(株)インフォマートへの問合せ

- (1) 初期設定に関するお問い合わせ
- (2) 操作に関するお問い合わせ

```
①電話によるお問い合わせ(自治体専用フリーダイヤル):
<お問い合わせ先>
株式会社インフォマート カスタマーセンター
自治体専用フリーダイヤル
0120-982-153
※平日 10:00~12:00、13:00~17:00
```

②電話以外のお問い合わせ: 各操作マニュアルの方法でお問い合せください。